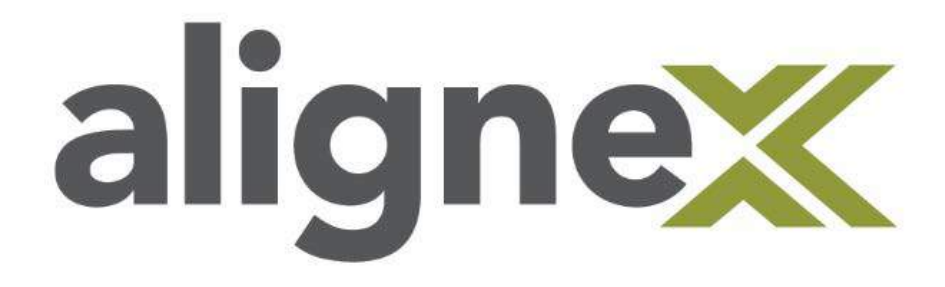

# Deactivate License Guide

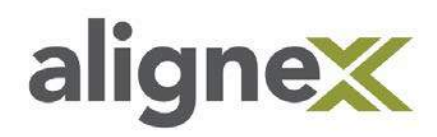

Over time computer hardware gets old, and as a result it needs to be replaced. Although new gear can be exciting, it comes with the hassle of transferring your software. When we change the hardware running SOLIDWORKS, be it a Client with a Stand-Alone License or a Server running the SolidNetWork License Manager, it will require us to Deactivate the serial number used for the installation.

# **Deactivating a Stand-Alone License (SOLIDWORKS Installed)**

**STEP 1:** Open the latest version of SOLIDWORKS installed on your computer. This can be done using the **Desktop Shortcut** or the **Start Menu**.

STEP 2: Select the Help Menu then Deactivate Licenses.

| S SOLIDWORKS File View Tools | Help 💉 🗅 • 🗁 • 🗐 • 🗁 - 🕼 • 🕼 |
|------------------------------|------------------------------|
|                              | SOLIDWORKS Help              |
|                              | SOLIDWORKS Tutorials         |
|                              | API Help                     |
|                              | Search +                     |
|                              | Release Notes                |
|                              | What's New                   |
|                              | Introducing SOLIDWORKS (pdf) |
|                              | Moving from 2D to 3D         |
|                              | Use SOLIDWORKS Web Help      |
|                              | Check for Updates            |
|                              | Activate Licenses            |
|                              | Deactivate Licenses          |
|                              | Show Licenses                |
|                              | My Products                  |
|                              | About SOLIDWORKS             |
|                              | 7                            |

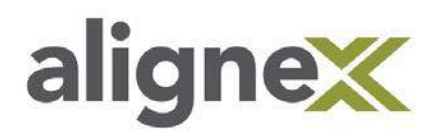

**STEP 3:** Choose **Select All** from the SOLIDWORKS Product Activation Window, verify the e-mail address is correct, and hit **Next**.

| SOLIDWORKS Product Activation                                                                                                    | ×    |
|----------------------------------------------------------------------------------------------------|------|
| Activate/Deactivate Your SOLIDWORKS Product                                                                                                    | SW.  |
| Deactivation         You should only deactivate your license if you wish to upgrade your computer hardware or move your software to another computer.         Pressing Next below will immediately deactivate the software on this computer so that you can subsequently activate it on the upgraded or alternate computer.         Product:       SOLIDWORKS Simulation SOLIDWORKS Inspection SOLIDWORKS Inspection SOLIDWORKS MBD         How would you like to deactivate? <ul> <li>Automatically over the Internet (recommended)</li> <li>Manually via e-mail</li> </ul> |      |
| Contact Information (Required)<br>E-mail:                                                                                                    |      |
| <u>A</u> bout < <u>B</u> ack <u>N</u> ext > Cancel                                                                                                    | Help |

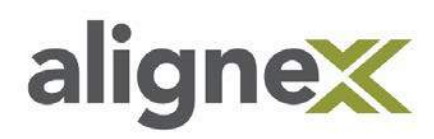

**STEP 4:** Upon successful completion, a window should appear stating the **Deactivation Succeeded**. Select **Finish**.

| SOLIDWORKS Product Ac | Result            |                  |                  |          | ×           |
|-----------------------|-------------------|------------------|------------------|----------|-------------|
|                       |                   | tivation succeed | ed.              |          |             |
|                       | Product           | Activatio        | on Expires       | Maintena | nce Expires |
|                       |                   |                  |                  |          |             |
| 35 SOLIDWORKS         | •                 |                  |                  | _        | Refresh     |
|                       | Join the SOLIDWOR | KS Community     | d. <u>Join r</u> | now!     |             |
| About                 |                   | < Back Fin       | sh               | Cancel   | Help        |

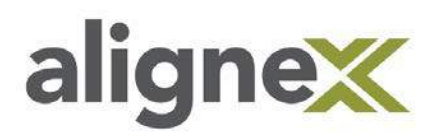

# Deactivating a Network License on a SolidNetWork License Manager Server (SOLIDWORKS License Manager Installed)

**STEP 1:** Open the SolidNetWork License Manager. Browse the **Start Menu** into the **SOLIDWORKS folder** then **SOLIDWORKS Tools folder** and select **SolidNetwork License Manager**.

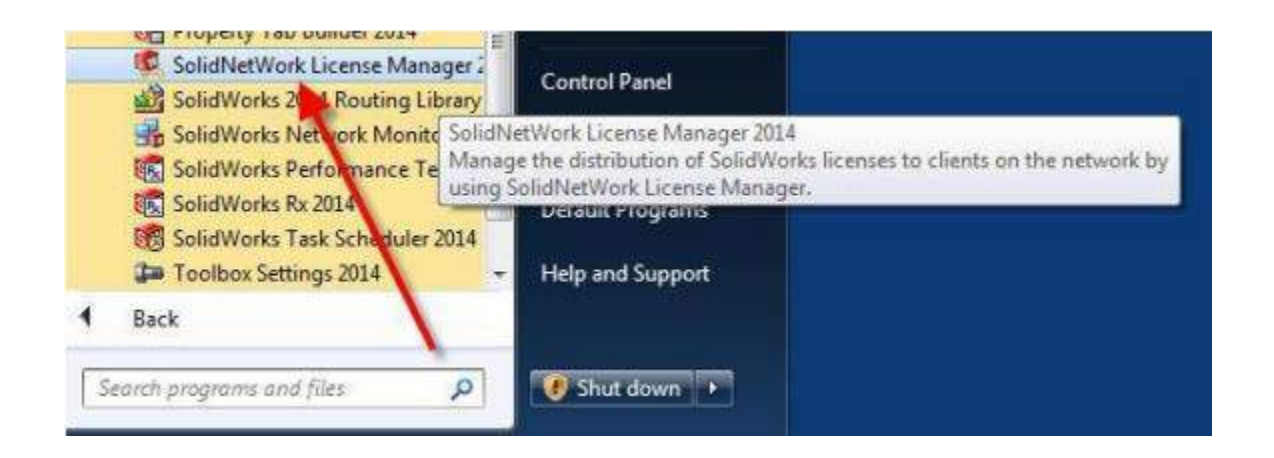

STEP 2: Select the Server Administration tab.

| erver Administration License Usage | Server List License Borrowing License Order |                |  |
|------------------------------------|---------------------------------------------|----------------|--|
|                                    | License Information                         | License Server |  |
| 370                                | Beread                                      | Stop           |  |
| - AL                               | Advanced Options                            | ViewLog        |  |
| 35 SOLIDWORKS                      | Options                                     |                |  |

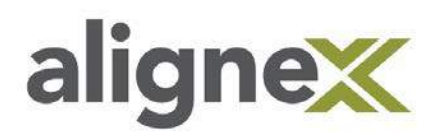

### **STEP 3:** Choose **Modify** to access the Deactivation.

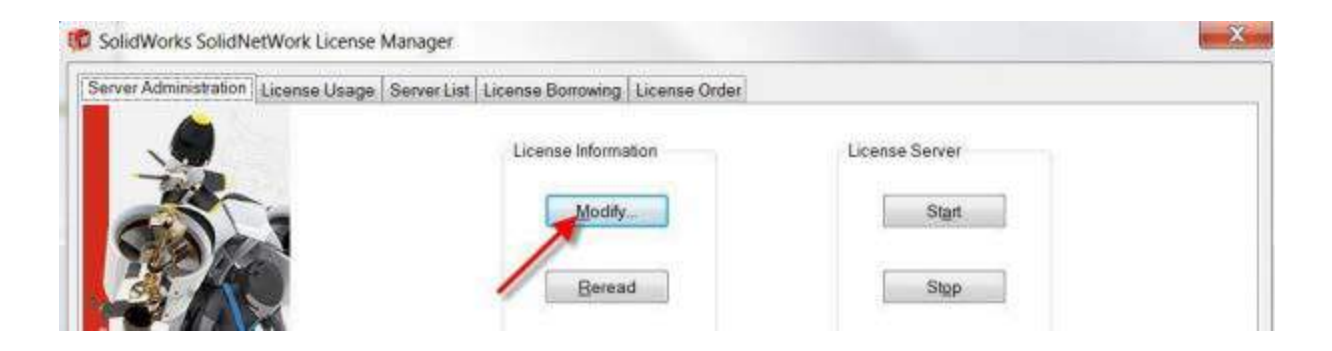

**STEP 4:** Select **Move your product license(s) to a new/upgraded computer** and hit **Next**.

| SOLIDWORKS Product Acti | vation                                                                      | ×    |
|-------------------------|-----------------------------------------------------------------------------|------|
|                         | SolidNetWork License Product Activation                                     |      |
| PAR AND                 | <ul> <li>Move your product license(s) to a new/upgraded computer</li> </ul> |      |
|                         | C Activate/Reactivate your product license(s)                               |      |
| BS SOLIDWORKS           | ○ Show activated product license information                                |      |
| <u>A</u> bout           | < Back Next > Cancel                                                        | Help |

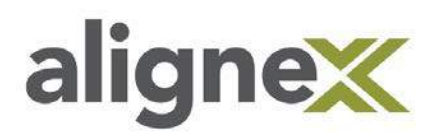

**STEP 5:** Verify that the listed **Serial Number(s)** and e-mail address are correct, then continue by clicking **Select All** and **Next**.

| Activa | te/Transfer Your SolidWorks Product                                                                                                    |
|--------|----------------------------------------------------------------------------------------------------|
|        | Activate<br>To activate your SolidWorks product you must request a license key from<br>SolidWorks. The Activation Wizard will help you collect the information<br>necessary to activate your product. |
|        | Serial#: Select All Deselect All                                                                                                    |
|        | How would you like to activate?<br>Automatically over the Internet (recommended)<br>Manually via e-mail                                                                                               |
|        | Contact Information (Required)<br>E-mail: Email Address                                                                                                    |

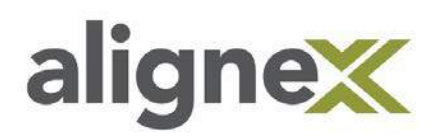

**STEP 6:** Upon successful completion, a window should appear stating the **Deactivation Succeeded**. Select **Finish**.

| SOLIDWORKS Product Ac | Result Deac                      | tivation succeeded.            |                       |
|-----------------------|----------------------------------|--------------------------------|-----------------------|
|                       | Currently activated p<br>Product | roducts:<br>Activation Expires | s Maintenance Expires |
|                       |                                  |                                |                       |
| <b>35 SOLID</b> WORKS | <                                |                                | ><br>Refresh          |
|                       | - Join the SOLIDWORK             | S Community                    | Join now!             |
| About                 |                                  | < Back Finish                  | Cancel Help           |

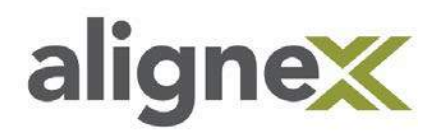

# Deactivating a Stand-Alone License or Network License (SOLIDWORKS Product Uninstalled)

**STEP 1:** Log in to the **SOLIDWORKS Customer Portal**. (If a **Customer Portal Account** has not been created see our <u>Alignex Quick Guide to Creating a Customer Portal</u>)

STEP 2: Select Downloads and Updates from the main page after login.

# Self-Service

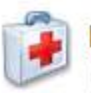

### My Support

- Knowledge Base
- Enhancement Requests
- My SRs (Service Requests)
- My SPRs (Bugs)
- My ERs (Enhancement Requests)
- Fixed SPR list
- API Support
- My Products
- Register My Products

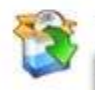

# Download

Downloads and Updates

- 3D Content Central
- SOLIDWORKS Visualize
- API examples
- Educator Resources and Curriculum
- PhotoView 360 Appearances

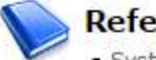

- References
- System Requirements
- Hardware and Graphics
- Registration and Activation
- Admin Guides
- Learning Resources
- Training
- CAD Admin Dashboard

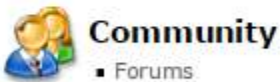

- User Groups
- SolidWorks Express newsletter
- SolidWorks World
- Certification

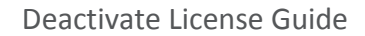

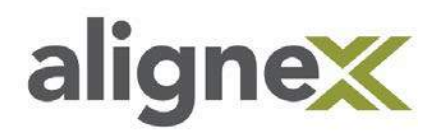

**STEP 3:** Choose the **SW Activation Wizard** and save the file to the computer.

# Downloads

Download new versions, service packs, and add-ins.

| SOLIDWORKS           | ONEPART | FREE C  | AD TOOLS     |                          |            |
|----------------------|---------|---------|--------------|--------------------------|------------|
| Product              |         | Version | Service Pack | Edition                  | Posted     |
| SOLIDWORKS Produc    | :ts     | 2017    | 3.0          | Win7/Win8.1/Win10 64-bit | 04/25/2017 |
| SOLIDWORKS Produc    | ts      | 2017    | 2.0          | Win7/Win8.1/Win10 64-bit | 02/13/2017 |
| SOLIDWORKS Produc    | ts      | 2017    | 1.0          | Win7/Win8.1/Win10 64-bit | 12/05/2016 |
| SOLIDWORKS Produc    | ts      | 2017    | 0.0          | Win7/Win8.1/Win10 64-bit | 10/17/2016 |
| Product              |         | Version | Service Pack | Edition                  | Posted     |
| SW Activation Wizard |         | 2017    | 3.0          | Win7/Win8.1/Win10 64-bit | 04/25/2017 |

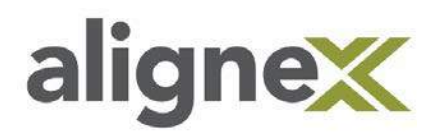

**STEP 4:** Select **Show in folder** to show the file in the save location.

| Subscription Services<br>Technical Support<br>Downloads<br>Installation FAQs<br>Learning Resources<br>Hardware & System<br>Requirements | Launch Down<br>SolidWorks 2017 Download<br>Contacting download s | nloads<br><sup>ids</sup><br>ites. Please wait   |                                                     |
|----------------------------------------------------------------------------------------------------|------------------------------------------------------------------|-------------------------------------------------|-----------------------------------------------------|
| SOLIDWORKS Training<br>SOLIDWORKS Certification                                                                                         |                                                                  |                                                 |                                                     |
| Open<br>Always open files of this<br>W<br>Show in folder<br>Me<br>Cancel                                                                | Print I Email                                                    | WHAT WE DO<br>3D CAD<br>Product Data Management | OUR CUSTOMERS<br>Customers<br>Commercial Industries |
| 🔍 swactwizard.exe 🗸                                                                                                    |                                                                  |                                                 |                                                     |

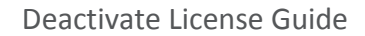

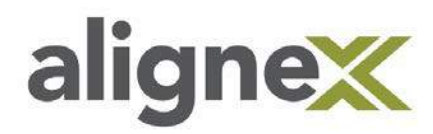

**STEP 5:** Right-mouse click the file and choose **Run as Administrator**.

| Name       | ^                          |   | Date modified     | Туре        | Size      |
|------------|----------------------------|---|-------------------|-------------|-----------|
| 🗐 swactwiz | ard.exe                    |   | 3/10/2017 3:43 PM | Application | 13,198 KB |
|            | Open                       |   |                   |             |           |
|            | 💎 Run as administrator     |   |                   |             |           |
|            | Troub eshoot compatibility |   |                   |             |           |
|            | Pin to Start               |   |                   |             |           |
|            | 7-Zip                      | > |                   |             |           |
|            | CRC SHA                    | > |                   |             |           |
|            | Scan for security threats  |   |                   |             |           |
|            | Pin to taskbar             |   |                   |             |           |
|            | Restore previous versions  |   |                   |             |           |
|            | Send to                    | > |                   |             |           |
|            | Cut                        |   |                   |             |           |
|            | Сору                       |   |                   |             |           |
|            | Create shortcut            |   |                   |             |           |
|            | Delete                     |   |                   |             |           |
|            | Rename                     |   |                   |             |           |
|            | Properties                 |   |                   |             |           |

# STEP 6: Choose Unzip.

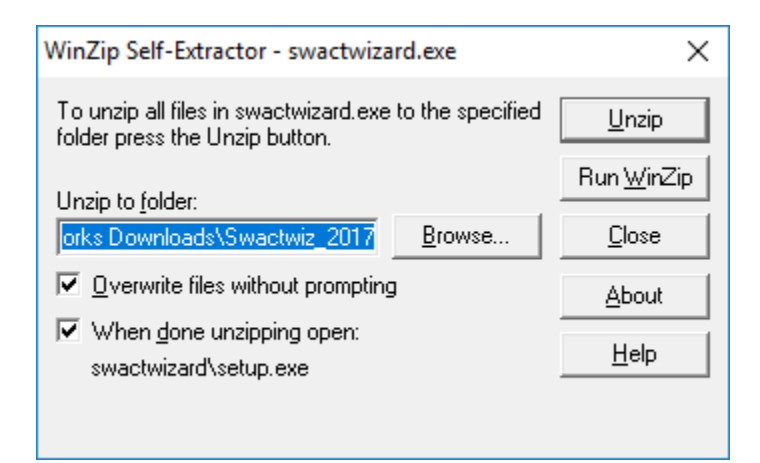

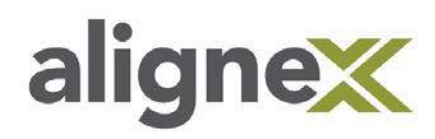

## STEP 7: Select OK twice.

| W. 7. 6 K.F                      | ~ | Activati | on Wizard - InstallShield Wizard                                 | $\times$ |
|----------------------------------|---|----------|------------------------------------------------------------------|----------|
| 47 file(s) unzipped successfully | × | ى        | Select the language for the installation from the choices below. |          |
| ОК                               |   |          | English (United States)           OK         Cancel              | ~        |

#### STEP 8: Choose Next twice.

| SOLIDWORKS 2017 Activatio | on Wizard - InstallShield Wizard<br>Welcome to the InstallShield Wizard for                                             | × |
|---------------------------|----------------------------------------------------------------------------------------------------|---|
|                           | SOLIDWORKS 2017 Activation Wizard                                                                                       |   |
| BS SOLIDWORKS             | The InstallShield(R) Wizard will install SOLIDWORKS 2017<br>Activation Wizard on your computer. To continue, dick Next. |   |
|                           | WARNING: This program is protected by copyright law and international treaties.                                         |   |
| GU.                       |                                                                                                    |   |
|                           | < <u>B</u> adk <u>N</u> ext > Cancel                                                                                    |   |

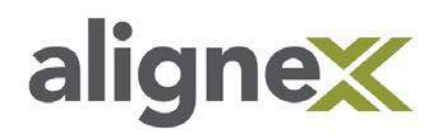

| 🛃 SOLIDW               | ORKS 2017 Activation Wizard - InstallShield Wizard                                                                          | ×                    |
|------------------------|----------------------------------------------------------------------------------------------------|----------------------|
| Destinati              | ion Folder                                                                                                    |                      |
| Click Nex<br>different | kt to install to this folder, or dick Change to install to a<br>t folder.                                                   | <b>S SOLID</b> WORKS |
|                        | Install SOLIDWORKS 2017 Activation Wizard to:<br>C:\Program Files\Common Files\SOLIDWORKS<br>Shared\2017\Activation Wizard\ | <u>C</u> hange       |
| InstallShield -        | < <u>B</u> ack <u>N</u> ext >                                                                                               | Cancel               |

#### STEP 9: Select Install.

| 🛃 SOLIDWORKS 2017 Activation Wizard - InstallShield Wizard                                                      | × |
|----------------------------------------------------------------------------------------------------|---|
| Ready to Install the Program                                                                                    |   |
| The wizard is ready to begin installation.                                                                      |   |
|                                                                                                    |   |
|                                                                                                    |   |
| If you want to review or change any of your installation settings, click Back. Click Cancel to exit the wizard. |   |
| Click Install to begin the installation.                                                                        |   |
|                                                                                                    |   |
|                                                                                                    |   |
|                                                                                                    |   |
|                                                                                                    |   |
|                                                                                                    |   |
| Tenshillchield                                                                                                  |   |
| A Back Install Cancel                                                                                           |   |
|                                                                                                    |   |

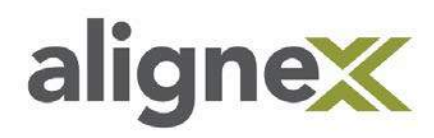

# STEP 10: Choose Finish.

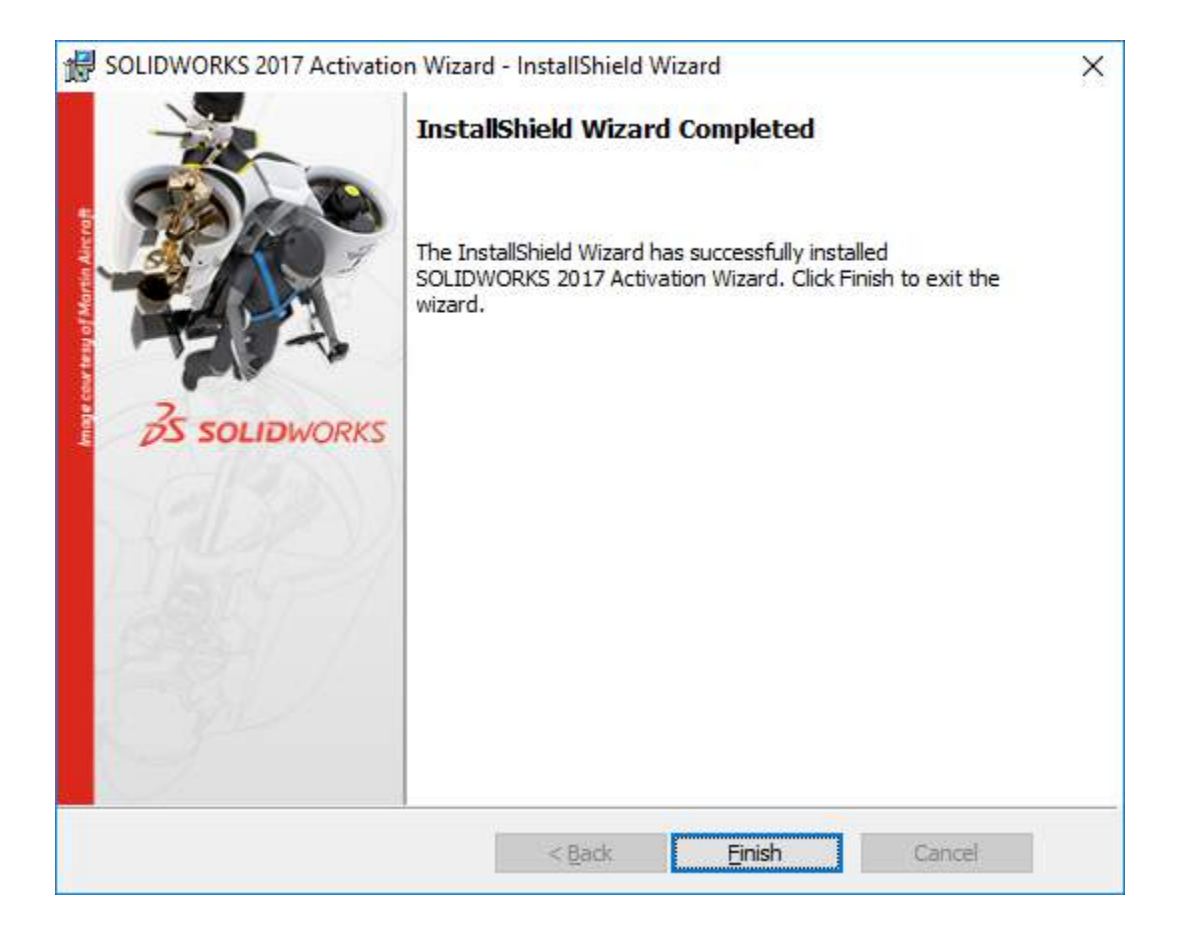

Deactivate License Guide

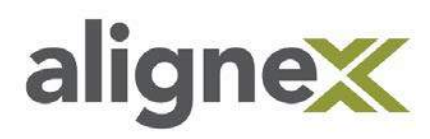

**STEP 11:** From the **Start Menu > Recently added** Choose **SOLIDWORKS Activation Wizard**.

| = | Recently added                    |
|---|-----------------------------------|
|   | SOLIDWORKS Activation Wizard      |
|   | Snagit 13                         |
|   | Snagit 13 Editor                  |
|   | Expand ~                          |
|   | Most used                         |
|   | 🧔 Google Chrome                   |
|   | File Explorer                     |
|   | SoftLINK Class Control Tutor Cons |
|   | S Skype                           |
|   | Softphone                         |
|   | SOLIDWORKS 2017                   |
|   | #                                 |
|   | 3D Builder                        |
| 8 | 7-Zip ~                           |
| ŝ | A                                 |
| ථ | Acrobat Reader DC                 |
|   | 🚫 Alarms & Clock                  |
|   |                                   |

Deactivate License Guide

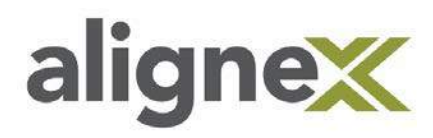

**STEP 12:** Select **Move your product license(s) to a new/upgraded computer** and hit **Next**.

| SOLIDWORKS Product Acti              | vation                                                                                                    | ×    |
|--------------------------------------|----------------------------------------------------------------------------------------------------|------|
|                                      | Product Activation<br>What would you like to do ?                                                                   |      |
| PSP LKG                              | <ul> <li>Move your product license(s) to a new/upgraded computer</li> </ul>                                         |      |
| Image court te ay of Martin Aircroft | <ul> <li>Activate/Reactivate your product license(s)</li> <li>Show activated product license information</li> </ul> |      |
| <b>3S SOLID</b> WORKS                |                                                                                                    |      |
| About                                | < Back Next > Cancel                                                                                                | Help |

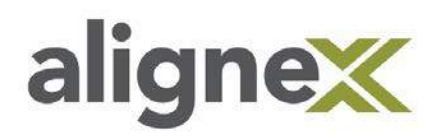

**STEP 13:** Choose **Select All** from the SOLIDWORKS Product Activation Window, verify the e-mail address is correct, and hit **Next**.

| SOLIDWORKS Product Activation                                                                                                    | ×    |
|----------------------------------------------------------------------------------------------------|------|
| Activate/Deactivate Your SOLIDWORKS Product                                                                                                    | SW.  |
| Deactivation         You should only deactivate your license if you wish to upgrade your computer hardware or move your software to another computer.         Pressing Next below will immediately deactivate the software on this computer so that you can subsequently activate it on the upgraded or alternate computer.         Product:       SOLIDWORKS Simulation soLIDWORKS inspection soLIDWORKS inspection soLIDWORKS MBD         How would you like to deactivate?       Deselect All         Manually via e-mail       Contact Information (Required)         E-mail:       [ |      |
| <u>A</u> bout < <u>B</u> ack <u>N</u> ext > Cancel                                                                                                    | Help |

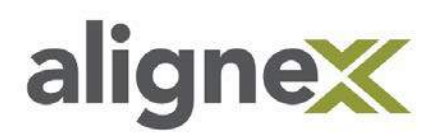

**STEP 14:** Upon successful completion, a window should appear stating the **Deactivation Succeeded**. Select **Finish**.

| SOLIDWORKS Product Activ | Result Deactivation succeeded. |                                                        |         |
|--------------------------|--------------------------------|--------------------------------------------------------|---------|
|                          | Currently activated            | d products:                                            |         |
|                          | <                              | Activation expires                                     | Pafrach |
| Z                        | -Join the SOLIDWC              | ORKS Community<br>answers. Stay connected. <u>Join</u> | now!    |
| DS SOLIDWORKS            |                                |                                                        |         |